## **Tutoriel Stand by me**

1. Ouvrir « smart guitar » sur Garage Band

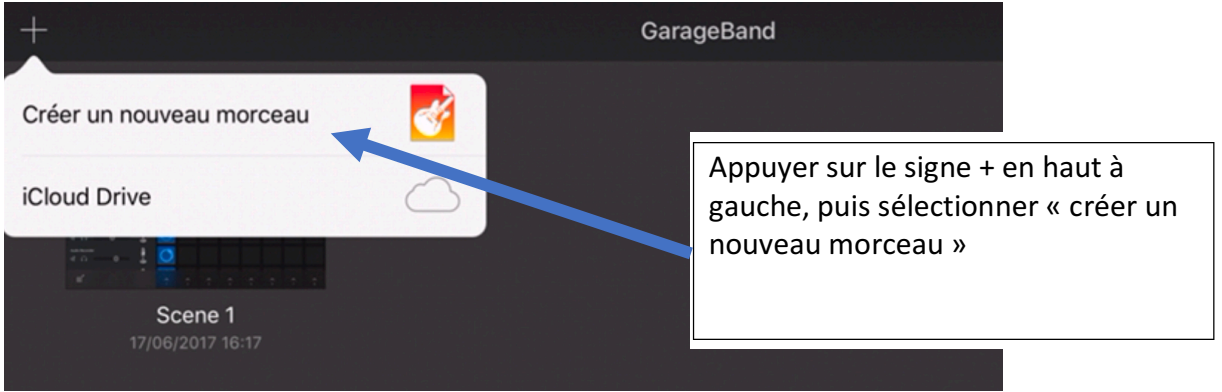

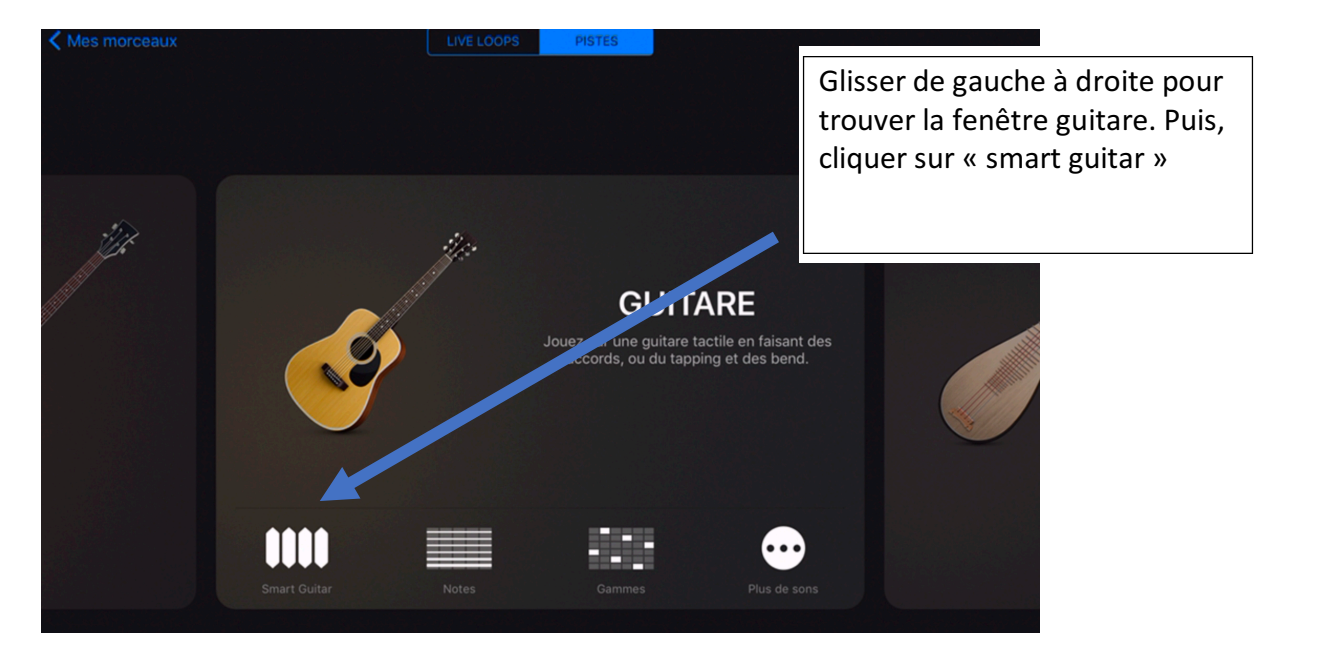

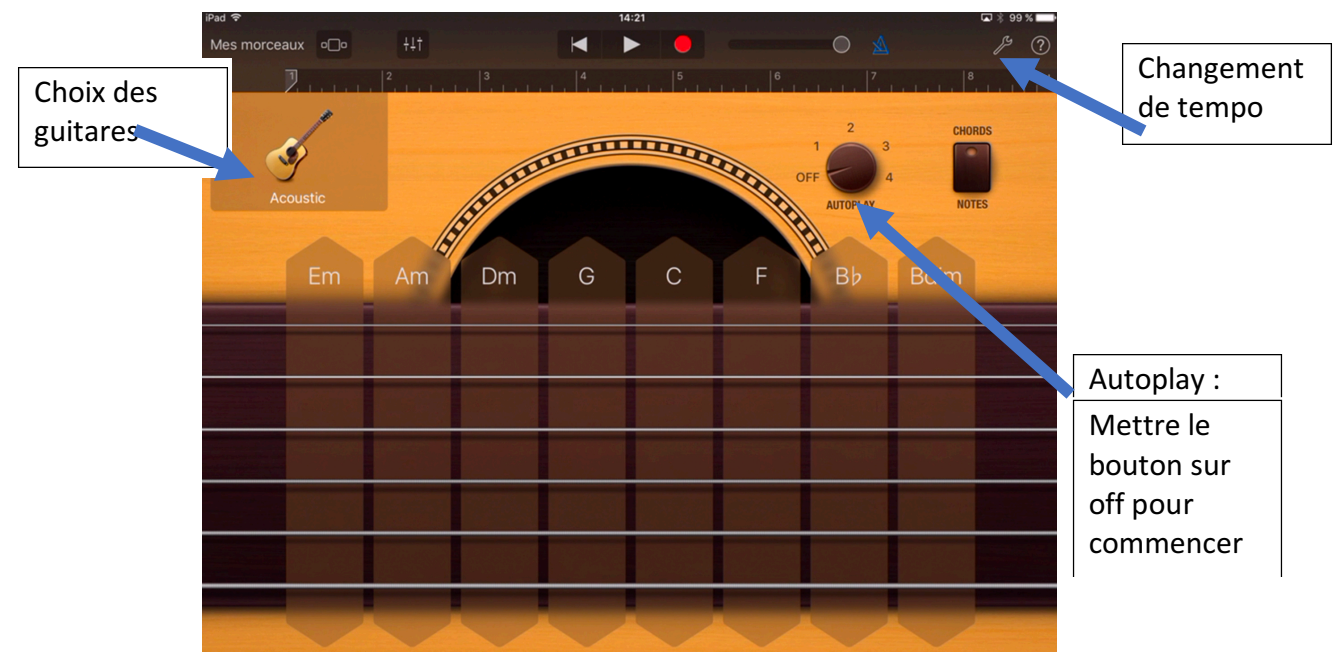

2. Régler le tempo à <u>105</u> BPM en utilisant la clé à molette (en haut à droite) d

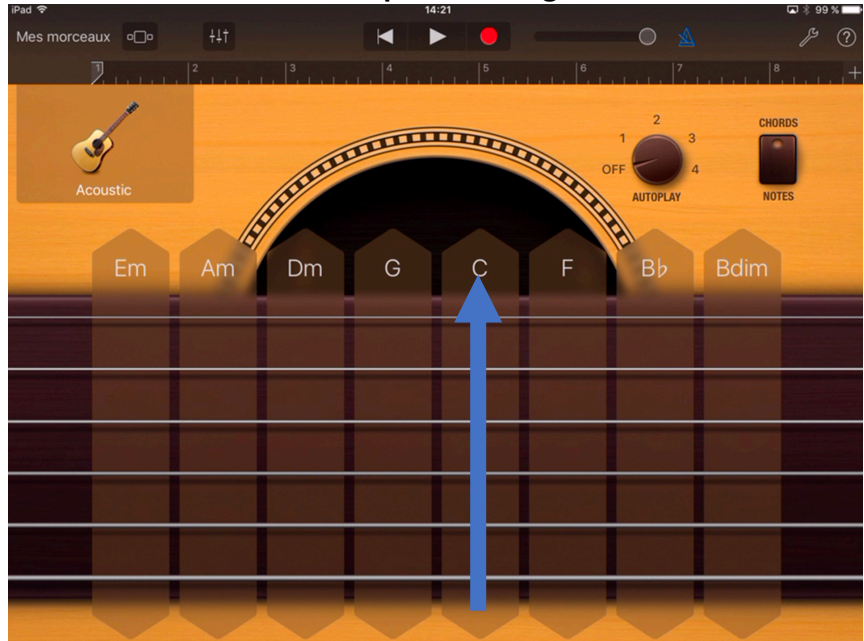

3. Jouer les accords simplement en glissant de bas en haut

Un accord par mesure. C = do majeur Am = la mineur F = Fa majeur G = Sol majeur

Grille du morceau à jouer en boucle :

| С | С | Am | Am |
|---|---|----|----|
| F | G | С  | С  |

Chaque case représente 4 temps, donc une mesure

## 4. Jouer un accompagnement plus élaboré avec Autoplay (bouton rond à droite)

Choisir maintenant une rythmique d'accompagnement parmi les 4 proposés dans l'autoplay. Accompagner le chant en respectant bien les mesures et la pulsation.

## 5. Changer de guitare pour changer le style (dessin de la guitare à gauche)

Modifier la guitare pour changer de timbre, mais aussi de style

## 6. Essayer de trouver un style de rythmique qui correspond à votre arrangement.